## คู่มือการใช้โปรแกรมระบบบันทึกภาระงานอาจารย์

#### ขั้นตอนการเข้าใช้งานระบบ

- 1. เข้า Web Browser Windows โดยใช้โปรแกรม Google Chrome หรือ Internet Explorer หรือ Firefox
- 2. พิมพ์ IP Address 🕒 161.200.36.39
- 3. เข้าสู่หน้าบันทึก Login โปรแกรม
- 4. ใส่ Username และ Password ของอาจารย์ที่ได้รับ

| 🛔 Username |  |
|------------|--|
| A Password |  |

- 5. คลิกที่ Login
- 6. เข้าสู่โปรแกรมบันทึกภาระงาน
- 1. ข้อมูลทั่วไปของระบบภาระงานคณาจารย์ คณะทันตแพทยศาสตร์ จุฬาลงการณ์มหาวิทยาลัย

สำหรับการบันทึกข้อมูลภาระงานคณาจารย์ เมื่อผู้ใช้งานที่เป็นอาจารย์ทำการ Login เข้าสู่ระบบ ระบบ จะแสดงหน้าจอ และเมนูการใช้งานสำหรับอาจารย์ ดังภาพ

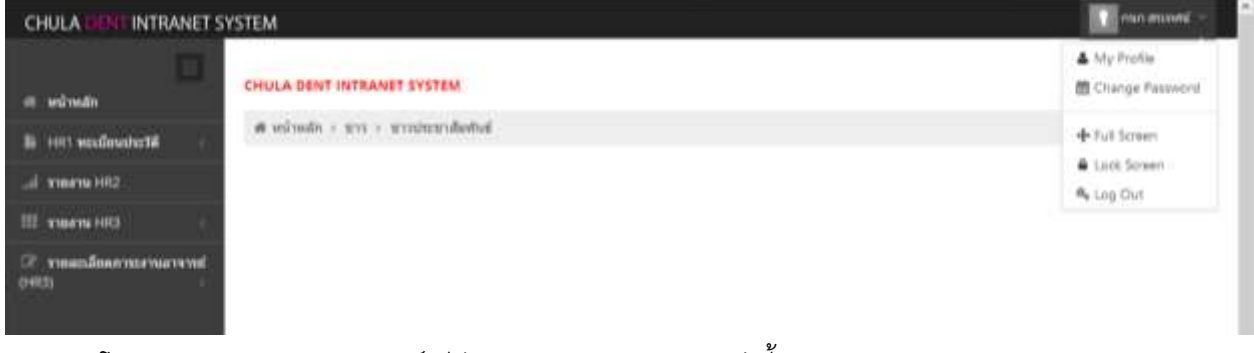

โดยระบบภาระงานคณาจารย์ มีส่วนประกอบการทำงาน ดังนี้

#### 1.1. การแบ่งหน้าจอของระบบ

ระบบภาระงานคณาจารย์ แบ่งหน้าจอออกเป็น 3 ส่วน ดังนี้

- (1) ส่วนบน แสดงชื่อระบบ และ ชื่อ User ที่ทำการ Login เข้าระบบ
- (2) ส่วนซ้าย แสดงเมนูการทำงานต่างๆ ตามสิทธิ์ที่ได้รับของ User
- (3) ส่วนกลาง แสดงข้อมูล แบบฟอร์ม การทำงานต่างๆ ของระบบภาระงานคณาจารย์

| CHULA GENT INTRANETS | YSTEM                                              | enn annote -                      |
|----------------------|----------------------------------------------------|-----------------------------------|
| et wânsân            | CHULA DENT INTRANET SYSTEM                         | ▲ My Profile<br>m Change Password |
| B HITI weedbaats     | <ul> <li>พระพริก - ขาร - ขารประกาศสายไป</li> </ul> | + Tul Screen                      |
| al minimum HR2       |                                                    | Luick Somen                       |
| III maans HIG        |                                                    |                                   |
| 27                   |                                                    |                                   |

1.2. องค์ประกอบของส่วนการแสดงข้อมูล

ส่วนการแสดงข้อมูล จะประกอบด้วย 4 ส่วน ดังนี้

- (1) ส่วนแสดงรอบของการบันทึกข้อมูลภาระงาน
- (2) ส่วนแสดงชื่อหน้าจอการทำงานในปุจจุบัน
- (3) ส่วนการค้นหาข้อมูล
- (4) ส่วนการแสดงผล

| earch         |                                 |                        |               |                |      |        |
|---------------|---------------------------------|------------------------|---------------|----------------|------|--------|
|               | มีการเพิ่งเลา<br>สารสารเพิ่งเลา | ndan 👿<br>enelu 🖸 anel | ana 🖸 meega   | N              |      |        |
|               | nårqus                          | -sfan -                |               |                |      |        |
|               | ากสมสัม                         | ประการแหน่ง            | น้องข้อเสียงา | 3              |      |        |
|               | สลังเริ่มป                      |                        |               |                |      |        |
|               |                                 | Q Search Cancel        |               |                |      |        |
| lisplay       |                                 |                        |               |                | AM   | hina 🕈 |
| silaten       | nguâna                          | ระสมอัง                | รัสิตตั้งปี   | สารเวลาการเกิด | efhu | 85     |
| 3216203       | voltiges shakamaaraaddaarla 4   | ปริญญามิจะที่ล         | 2             | 2.00           | ۲    | ×      |
| with which is | withday maximum and the file    | sharrafic              | 2             | 1.00           |      | ×      |

# 1.3. สัญลักษณ์ที่พบได้บ่อยของระบบภาระงานคณาจารย์

|     |       |              | ົ້                             |
|-----|-------|--------------|--------------------------------|
| a 1 | ועו   | ด            | 2 a                            |
| าพบ | โดบอย | ู่เนระบบ     | ดงน์                           |
|     | 1ี่พบ | าี่พบได้บ่อย | <sup>1</sup> ี่พบได้บ่อยในระบบ |

| สัญลักษณ์             | หน้าที่        | คำอธิบาย                                      |
|-----------------------|----------------|-----------------------------------------------|
| Add New +             | เพิ่มข้อมูล    | กดปุ่ม <sup>สสมพระส</sup> ี เมื่อต้องการเพิ่ม |
|                       |                | ข้อมูลใหม่                                    |
|                       | คัดลอกข้อมูล   | เมื่อต้องการคัดลอกข้อมูล (ไม่                 |
|                       |                | ต้องการพิมพ์ใหม่) ทำการกดปุ่ม 🗊               |
|                       |                | หลังข้อมูลที่ต้องการคัดลอก                    |
| <ul> <li>Ø</li> </ul> | แก้ไขข้อมูล    | คลิก 🧭 หลังรายการข้อมูลที่                    |
|                       |                | ต้องการแก้ไข ระบบจะแสดงหน้าจอ                 |
|                       |                | แก้ไขข้อมูล                                   |
| *                     | ลบข้อมูล       | คลิก 苯 หลังรายการข้อมูลที่                    |
|                       |                | ต้องการลบ ระบบจะแสดง Dialog                   |
|                       |                | box เพื่อยืนยันการลบข้อมูล                    |
| ✓ Save                | บันทึกข้อมูล   | คลิกปุ่ม 💙 <sup>รลงอ</sup> ี เพื่อให้ระบบทำ   |
|                       |                | การบันทึกข้อมูล                               |
| Cancel                | ยกเลิก         | คลิกปุ่ม <sup>Cancel</sup> เมื่อต้องการออก    |
|                       |                | จากหน้าจอที่กำลังทำงานอยู่ โดย                |
|                       |                | ระบบจะไม่ทำการบันทึกข้อมูลที่                 |
|                       |                | หน้าจอนั้นๆ                                   |
| Q Search              | ค้นหาข้อมูล    | เมื่อใส่เงื่อนไขการค้นหา และทำการ             |
|                       |                | กดปุ่ม Q search โปรแกรมจะแสดง                 |
|                       |                | ผลลัพธ์ที่ได้จากค้นหาข้อมูล                   |
| Print / Export ~      | พิมพ์ / ส่งออก | กดปุ่ม Print / Export 🐖 เมื่อต้องการ          |
|                       | ข้อมูล         | ้ พิมพ์ หรือ ส่งออกข้อมูลจากหน้าจอ            |
| ดั้งแต่วันที          | ตัวเลือกแบบ    | ข้อมูลที่เป็นวันที่ ระบบจะใช้การ              |
|                       | ปฏิทิน         | เลือกวันที่จากปฏิทิน                          |

#### 2. การเปลี่ยนรหัสผ่าน (Password)

การเปลี่ยนรหัสผ่าน หรือ Passwordสามารถทำได้ 2 จุดคือ ที่เมนูด้านซ้าย และที่เมนูบน โดย 2.1. ที่เมนูด้านซ้าย ทำการคลิกที่ HR1 ทะเบียนประวัติ > แก้ไขรหัสผ่าน

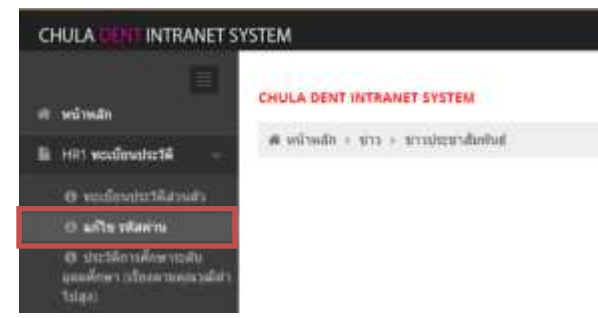

2.2. ที่เมนูบน ทำการคลิกที่ เครื่องหมายลูกศรหัวกลับหลังชื่อผู้ใช้งานที่ Login เข้าสู่ระบบ > Change Password

|                            | A My Profile      |
|----------------------------|-------------------|
| CHULA DENT INTRANET SYSTEM | @ Change Password |
|                            | - Fut Screen      |
| viere 182                  | A Link Somen      |
|                            | Re Log Out        |
| THETH FILD                 |                   |
| ารและเมืองการระทงสาราช     |                   |

## 2.3. ระบบแสดงหน้าจอเปลี่ยน รหัสผ่าน ดังรูป

|  | * estauroutis            |
|--|--------------------------|
|  | witaaring Daai *         |
|  | าสสม่านใหม่ (อีกครั้ง) * |

- 2.4. ทำการเปลี่ยนรหัสผ่านโดย
  - 1) ใส่รหัสผ่านเดิม
  - 2) ใส่รหัสผ่านใหม่
  - 3) ใส่รหัสผ่านใหม่อีกครั้งเพื่อทำการยืนยันรหัสผ่านใหม่
  - 4) กดปุ่ม Save เพื่อบันทึกรหัสผ่านใหม่

#### 3. การค้นหาข้อมูล

้ในแต่ละหน้าจอจะมีส่วนการค้นหาข้อมูล โดยเมื่อ User ทำการเลือกเมนูการใช้งานไม่ว่าจะเป็น HR2 , HR3 แต่ละหน้าจอจะมีการค้นหาข้อมูลที่แตกต่างกันไปตามวัตถุประสงค์ของหน้าจอ เช่น ที่เมนู รายงาน HR2 เมื่อต้องการดูข้อมูลภาระงานย้อนหลังของปีการศึกษา 2555 รอบที่ 2 ให้ทำการเลือก ข้อมูลดังนี้

- 3.1. เลือกปีการศึกษา เป็น 2555
- 3.2. เลือกภาคการศึกษา เป็น ภาคปลาย

| 9, Search            |                                   | 19 |
|----------------------|-----------------------------------|----|
| ปีการศึกษา           | 2555                              |    |
| สารสารศึกษา          | ∴ anedena ⊗ anedena<br>⊙ anedejas |    |
| า ระสุรภัพ ( เชริงกา | สามรัฐาร์ของการจัดสิน             |    |
| diarrend -           | nan Burrel                        |    |
|                      | Q Search Cancel                   |    |

รูประจำชีงประเทศ : 2555

3.3. กดปุ่ม **Qsearch** ระบบจะแสดงข้อมูลที่ได้จากการค้นหา ดังนี้

| Sa-ana : min animhi<br>tuðu :<br>árma : |             | dianielu<br>2011-diale | vere : National<br>Ini :   |                            |        |
|-----------------------------------------|-------------|------------------------|----------------------------|----------------------------|--------|
|                                         | 455         | anan mananan menal     | hi i                       |                            |        |
| #starmperter                            | funa:       |                        |                            | annindusa                  |        |
| steamens                                | #1924       | nofuna                 |                            | การจะกงส์หารส่งใน          |        |
|                                         | enternation | instaliant             | รามวนการรางที่<br>ปละรับปล | รามาระกายการจะ<br>สินัตาร์ |        |
| 1.ementage                              | 0.00        | 0.00                   | 393.00                     | 16.72                      | 82.69  |
| 2.สารให้ขณะวิชากา                       | 0.00        | 0.00                   | 62.25                      | 3.50                       | 37,35  |
| 1.metavida                              | 0.00        | 0.00                   | 0.00                       | 0.00                       | 0.00   |
| 4 anudemberrer                          | 0.00        | 0.00                   | 0.00                       | 9.90                       | 0.00   |
| S. enselvements                         | 0.00        | 0.00                   | 0.00                       | 0.00                       | 9.00   |
| 110                                     | 0.00        | 0.00                   | 475.25                     | 20.22                      | 100.00 |

รองที่ : ภาคปลาย

|                                                               |                  | สารแสนสตาระ<br>สารเ  | dates                            | 1100110011                   |        |
|---------------------------------------------------------------|------------------|----------------------|----------------------------------|------------------------------|--------|
| sharannanna                                                   | #116241%<br>9380 | anversion<br>hereich | สารเวนการะงานทั้งกิตชิ้ม<br>จริง | จำระวนการขอานต่อ<br>สันหาที่ |        |
| La varivanas - 62.655 saar mersefense                         |                  |                      |                                  |                              |        |
| 1.1 enuitatumono                                              |                  |                      | 27.00                            | 1.15                         | 5.68   |
| - เป็ญญามีมหัด                                                |                  |                      | 3.00                             | 0.18                         | 0.63   |
| : มีมะพิพลิกษา                                                |                  |                      | 24.00                            | 1.02                         | 1.09   |
| 1.2 สารสอบปฏิบัติการ                                          |                  |                      | 0.00                             | 0.00                         | 0.00   |
| - มริญญามีองกิด                                               |                  |                      | 0.00                             | 0.00                         | 0.00   |
| - รัสษร์พิศภาพา                                               |                  |                      | 0.00                             | 0.00                         | 0.00   |
| 1.3 magueñén                                                  |                  |                      | 366.00                           | 15.57                        | itta   |
| - sttapprässte                                                |                  |                      | 114.00                           | 4.05                         | 23.91  |
| - Sichelnin                                                   |                  |                      | 253.00                           | 10.72                        | \$3.03 |
| 1.4 การสอบสีมณฑา พา                                           |                  |                      | 0.00                             | 0.00                         | 8.00   |
| - เสียนุญามินเพิ่ม                                            |                  |                      | 0.00                             | 0.00                         | 0.00   |
| - destellaer                                                  |                  |                      | 0.00                             | 0.00                         | 0.00   |
| 5.8 million some                                              |                  |                      | 0.00                             | 0.00                         | 0.00   |
|                                                               |                  |                      |                                  |                              |        |
| 4,10 pe sh call                                               |                  |                      | 8.00                             | 0.00                         | 0.01   |
| 4.11 ugdArvefteeretafteesaftermeiliete                        |                  |                      | 0.00                             | 0.00                         | 0.01   |
| 4.12 ปฏิบัติการที่และกรรมแนกละแรก                             |                  |                      | 8.00                             | 0.00                         | 0.00   |
| 4.13 กรรมการ ออกรรมการ ที่ปรีกษา สมาชม รอสม โลกไฟ โดยวล์อ าคา |                  |                      | 8.00                             | 0.00                         | 5.00   |
| สอมกระสังกรโทรกร                                              | 8.00             | 0.00                 | 0.00                             | 6.00                         | 0.00   |
| รณะกรมริการวิธากรมริญญามิครัด                                 | 8.00             | 8.00                 | 0.00                             | 0.00                         | 5.01   |
| าวมอาหมไการวิธาการมีมาไดดีกลา                                 | 8.00             | 0.00                 | 0.00                             | 0.00                         | 0.00   |
| 5.2764ปีหารและสุขาวร + 0.00% รองการอานที่เหอด                 |                  |                      |                                  |                              |        |
| 3.1 กระสังกระหวัดเกลียและคณะา                                 |                  |                      | 8.00                             | 0.00                         | 6.00   |
| \$2 manual s                                                  |                  |                      | 6.00                             | 0.00                         | 0.00   |
| 5.3 ณำระแก้จะกามมีสังหน่ายุงสือปรีอนชาวม                      |                  |                      | 0.00                             | 0.00                         | 6.00   |
| manuation                                                     | 3.00             | 5.00                 | 8.00                             | 8.00                         | 9.00   |
| ramondala                                                     | 8.00             | 0.00                 | 475.25                           | 28.22                        | 100.0  |
| านการการเป็นหากในส่งเรื่อสิ่ง                                 | 6.00             | 6.00                 | 199.25                           | 8.48                         | 41.80  |
| <ol> <li>เวลากระกรณ์แห่งส์กระกร้ะส์ร.</li> </ol>              | 6.00             | 0.00                 | 276.00                           | 11.74                        | 58.07  |
|                                                               |                  | _                    |                                  |                              |        |

Print & Export Excelu

- 3.4. เมื่อต้องการพิมพ์หน้าจอให้กดปุ่ม
- 3.5. เมื่อต้องการไฟล์ที่เป็น Microsoft Excel กดที่ปุ่ม

#### 4. การบันทึก / แก้ไข / ลบข้อมูล HR3

การบันทึก / แก้ไข / ลบข้อมูล HR3 สามารถทำงานได้จากเมนูด้านซ้ายมือ เลือก ที่ เมนูย่อยรายละเอียด ภาระงานอาจารย์ (HR3) ระบบจะแสดงเมนูย่อยจำนวน 5 หัวข้อ ดังนี้

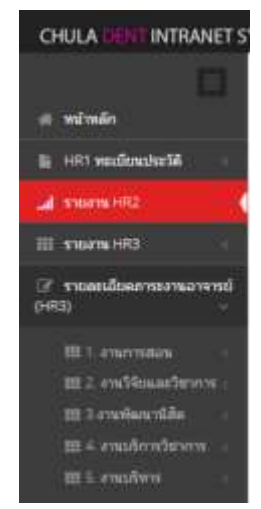

4.1. เมื่อต้องการบันทึก / แก้ไข / ลบ ให้คลิกที่เมนูที่ต้องการ ชื่อเมนูที่มี สัญลักษณ์ "<" ต่อท้ายหมายถึงมี เมนูย่อยอยู่ภายใต้เมนูหลักนั้น แสดงตัวอย่างเมนูย่อยดังรูป

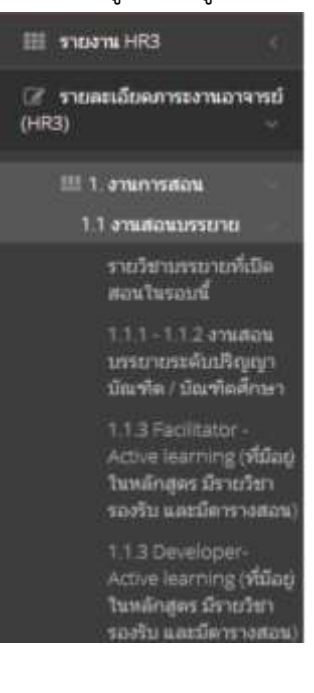

### 4.2. การเพิ่มข้อมูล

(1) การเพิ่มข้อมูลสามารถทำได้โดยคลิกปุ่ม

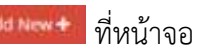

|                          |                   | and the second second s |                 | and some state in the | Terror Terror P.  |
|--------------------------|-------------------|----------------------------------------------------------------------------------------------------|-----------------|-----------------------|-------------------|
| The second second second | THE R PT' N. LAND | COLUMN TO THE P                                                                                                    | THE R. P. LEWIS | and the part of the   | 100 0 0 0 0 0 0 0 |

A sinds > readownerservel (H2) > 1 mersens > 12 mersel@deephaydarfs.collade#ret

| Search      |                |                |               |            |                 |                |                    |           |                  |                |      |   |
|-------------|----------------|----------------|---------------|------------|-----------------|----------------|--------------------|-----------|------------------|----------------|------|---|
|             |                |                |               | 2 col      | e. 1.4          | a. (2)         |                    |           |                  |                |      |   |
|             |                |                |               | execution  | ai On           | ale Contant    | C metalite         |           |                  |                |      |   |
|             |                |                |               |            | dei lid         | 101 - C        | 36                 |           |                  |                |      |   |
|             |                |                |               | 44-        | **              |                |                    |           |                  |                |      |   |
|             |                |                |               | free       | ы               |                |                    |           |                  |                |      |   |
|             |                |                |               |            | s.e             |                |                    |           |                  |                |      |   |
|             |                |                |               |            | Q.9             | anh Gene       |                    |           |                  |                |      |   |
|             |                |                |               |            |                 |                |                    |           |                  |                |      |   |
| i Elészskiy |                |                |               |            |                 |                |                    |           |                  | Print / Experi | -    | + |
|             |                | 10             | <i>ti</i> ,   |            |                 |                |                    |           |                  |                | 1    |   |
| farmed      | by<br>selected | slaar<br>darle | darfa<br>Brat | 48x<br>610 | eners<br>recolu | ennile<br>ands | Proceedings<br>(4) | जन्म<br>ह | interns<br>(Aud) | A              | wite | - |
| liefaleup   | 4014004        |                |               | - 2        | 1.86            |                | 81.00              | 440       | 14100            | 10             |      | × |

# (2) ระบบจะแสดงฟอร์มการบันทึกข้อมูล

| Add / Edit          |                       | - ¥. |
|---------------------|-----------------------|------|
| analan / witness *  | การโอากันสารแบนเสียว  |      |
| flaarwind *         | วิทยามี แต่ที่สาวกฏร  |      |
| าร์สมิตา *          | 3216204 DENT ANAT LAB |      |
| ข่านวนนี้สึกต่อกลุม | 0                     |      |
| จานรรมสรีสรีสุด (A) | 32.00                 |      |
| (11) โดงสาน         | 430                   |      |
| annons (AaE)        | 144.00                |      |
| W#10AWR             |                       |      |
|                     |                       |      |
|                     |                       | _    |
|                     | Saver Cancel          |      |

ข้อมูล ระบบจะกลับมาแสดงที่หน้าจอหลักของเมนู

<u>หมายเหตุ</u> การป้อนรหัสวิชามี 2 รูปแบบคือ

(1) รูปแบบตัวเลือก

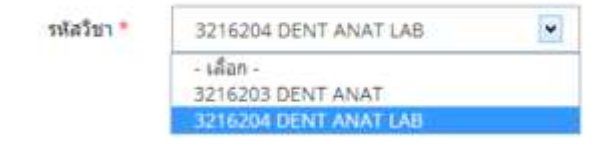

ในกรณีตัวเลือกไม่มีรหัสรายวิชาที่ต้องการ ต้องกลับไปเพิ่มข้อมูลรายงวิชาที่เปิดสอนในรอบ การที่บันทึกข้อมูลภาระงาน โดย

กรณี วิชาสอนบรรยาย ไปที่เมนู 1.งานการสอน > 1.1 งานสอนบรรยาย > รายวิชาบรรยายที่เปิดสอนในรอบนี้

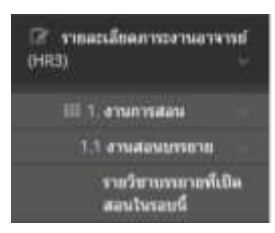

กรณีงานสอนคลินิก บรรยาย ไปที่เมนู 1.งานการสอน > 1.3 งานสอนคลินิก (ปริญญาบัณฑิต / บัณฑิตศึกษา) > รายวิชาคลินิกที่เปิดสอนในรอบนี้

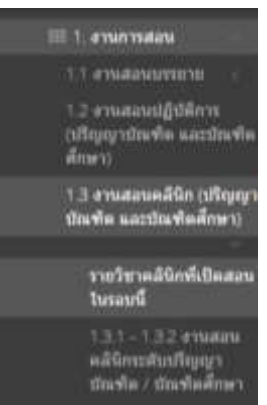

(2) รูปแบบการใส่รหัสวิชา

เมื่อพบหน้าจอการบันทึกข้อมูลที่ รหัสวิชา เป็น Textbox ดังภาพ ให้ใส่เลขรหัสวิชา ลงใน Textbox โดย

| สามรัฐว 1     | สารสารสารสารสารสารสารสารสารสารสารสารสารส               |   |  |
|---------------|--------------------------------------------------------|---|--|
| 718237 °      |                                                        |   |  |
| ngaget        | - sifat -                                              | 8 |  |
| nstedu        | <ul> <li>มัญญามันเชิง</li> <li>มันชื่อสักรา</li> </ul> |   |  |
| Gândut        |                                                        |   |  |
| ₹านจงเหมวอกัด |                                                        |   |  |
|               | Save Cancel                                            |   |  |

➤ กรณีใส่รหัสวิชาถูกต้อง ระบบจะแสดงชื่อวิชา ต่อท้าย เป็นสีเขียว

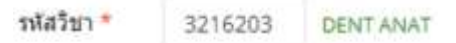

กรณีใส่รหัสวิชาไม่ถูกต้อง ระบบจะแสดงคำว่า "Not Found"

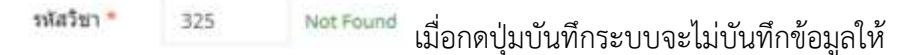

จนกว่าจะแก้ไขให้ถูกต้อง

4.3. การแก้ไขข้อมูล

การแก้ไขข้อมูลจะสามารถทำการแก้ไขข้อมูลได้เฉพาะ ข้อมูลที่ถูกบันทึกเป็นภาระงานปีการศึกษา และ รอบปัจจุบันเท่านั้น โดยมีขั้นตอนดังนี้

(1) คลิกปุ่ม 🧭 หลังรายการข้อมูลที่ต้องการแก้ไข

| Display               |                     |                      |               |            |                 |                        |                     |             |                       | Print / Exper | a    | 1000 <b>+</b> |
|-----------------------|---------------------|----------------------|---------------|------------|-----------------|------------------------|---------------------|-------------|-----------------------|---------------|------|---------------|
| farmet                | tan<br>(mha<br>tan) | to<br>thypp<br>tothe | turte<br>Anni | 52x<br>160 | *rurs<br>afecce | traza<br>Gila<br>sanas | encoadel<br>es<br>W | earl<br>fti | #1%1<br>#7%<br>(Axfi) | dease         | uffa | 415           |
| aronhed ted these vs. | 3216254             | - 1                  |               | -2         | 1.00            |                        | \$2.00              | 451         | 14430                 | ø             | ۲    | ×             |
| designer a seen       | 3216234             | 1                    |               | 2          | 1.00            | 14                     | 32.00               | 450         | 14420                 | 瘀             | ۲    | ×             |
| erof Menaet           | 3216254             | 1                    |               | 2          | 1.00            | .1                     | 32.00               | 431         | 144,00                | ø             | ۲    | ×             |
| there is a star       | 3216204             | 1                    |               | 2          | 1.00            | 14                     | 32.00               | 450         | 14420                 | 瘀             | ۲    | ×             |
| hany usplatesi        | 3216204             | 1.                   |               | 2          | 1.00            | 1                      | 32.00               | 431         | 144,00                | 0             | ۲    | ×             |
| hork of the set       | 3216204             | 1                    |               | 2          | 1.00            | (4                     | 32.00               | 450         | 14420                 | 瘀             | ۲    | ×             |
| hearteshy seam        | 3216254             | 1                    |               | 2          | 1.00            |                        | 32.00               | 450         | 144,00                | 10            | 0    | ×             |

(2) ระบบแสดงฟอร์มการแก้ไขข้อมูล พร้อมข้อมูลเดิม เพื่อรอการแก้ไข

| 17 Edit                   |                       |  |
|---------------------------|-----------------------|--|
| analta / winger *         | การใชากันสารานแหล้อว  |  |
| flaarwood *               | Seed wheneys          |  |
| * กะถืมไท                 | 3216294 DENT ANAT LAB |  |
| สานระเบิสัตตอุกสุม        | 0                     |  |
| จานรรมสรียรัฐม (A)        | 32.00                 |  |
| numeral (III)             | 450                   |  |
| ampenu (AaB)              | 144.00                |  |
| 101100.000                |                       |  |
| личения (Аке)<br>значения | 144.00                |  |

(3) กรอกข้อมูลที่ต้องการแก้ไข

ชื่ะสินการสำหรัสมุดภาพงานมีการศึกษา 2556 การต่อ พลรางสนต์ 01/01/2557 ใจ 26/02/2557

(4) กดปุ่ม Save เมื่อต้องการบันทึกข้อมูล หรือ กดปุ่ม Cancel เมื่อต้องการยกเลิกการ บันทึกข้อมูล ระบบจะกลับมาแสดงที่หน้าจอหลักของเมนู

4.4. การลบข้อมูล

การลบข้อมูลจะสามารถทำการลบข้อมูลได้เฉพาะ ข้อมูลที่ถูกบันทึกเป็นภาระงานปีการศึกษา และ รอบปัจจุบันเท่านั้น โดยมีขั้นตอนดังนี้

(1) คลิกปุ่ม ≍ หลังรายการข้อมูลที่ต้องการลบ

| 🖙 Display                |         |               |            |     |        |                |          |      |        | Print / Expo | a    | 1000 |
|--------------------------|---------|---------------|------------|-----|--------|----------------|----------|------|--------|--------------|------|------|
|                          | ten.    | to<br>alterna | tu<br>mete | 42- |        | \$79.29<br>#34 | vacuaded |      | A151   |              |      |      |
| สีมอาจารย์               | 1010    | tite for      | Anars.     | 64  | staphs | Kanak          | 141      | 10   | (Akt)  | dean         | afte | 45   |
| strafed tolthears<br>and | 3216254 | 1             |            | - 2 | 1.00   |                | 32.00    | 4.50 | 14430  | ø            | ۲    | ×    |
| adexonance is seen       | 3216204 | 1             |            | 2   | 1.00   |                | 32.00    | 4.50 | 144.00 | 郎            | ۲    | ×    |
| and Mean                 | 3219204 | 1             |            | 2   | 1.00   | .1             | 32.00    | 431  | 144,00 | ø            | ۲    | ×    |
| extra solve of the       | 3216204 | 1             |            | 2   | 1.00   | 14             | 32.00    | 431  | 14420  | 10           |      | ×    |
| Barry usphiles           | 3216254 | 1             |            | 2   | 1.00   | 1              | 32.00    | 431  | 144,00 | ø            | ۲    | ×    |
| See Left to ge           | 3216204 | 1             |            | 2   | 1.00   | (4             | 32.00    | 431  | 144.00 | ø            |      | ×    |
| Insertable man           | 3216254 | 1             |            | 2   | 1.00   | 1              | 32.00    | 451  | 144,00 | Ø            | ۲    | ×    |

(2) ระบบแสดง Dialog Box ยืนยันการลบข้อมูล

|                              |                     | 10               | 12/2           |             | 1289                 |                        |                       |              |                     |       |      |    |  |  |
|------------------------------|---------------------|------------------|----------------|-------------|----------------------|------------------------|-----------------------|--------------|---------------------|-------|------|----|--|--|
| ชื่ออาจากย์                  | 791<br>(164<br>791) | stepsy-<br>deete | ชมพัด<br>สีกษา | Gås<br>doll | จานวน<br>เครื่องระกษ | 474344<br>Gås<br>sange | enconfei<br>en<br>(A) | utanî<br>(R) | 476<br>475<br>(AxE) | daaan | site | RS |  |  |
| introlled SelfNeura<br>Intel | 3216204             | 1                |                | . 1         | 1,00                 | .0                     | 32.00                 | 430          | 144.00              | ø     | ۲    | ×  |  |  |
| ranto a serie canto          | 3216204             | TH               | page at        | 161.20      | 0.36.39 (4)          | 1                      | *                     | 430          | 146.00              | ø     | ۲    | ×  |  |  |
| nendir lenin                 | 3216254             | a la com         | -              | e)<br>e)    |                      |                        |                       | 4.50         | 144.00              | 伊     |      | ×  |  |  |
| People: solidare             | 3216204             |                  |                |             |                      | OK                     | Cancel                | 4.90         | 144.00              | ø     | ۲    | ×  |  |  |
| hang nagdi Mesi              | 3216254             |                  | _              | _           |                      |                        |                       | 4.50         | 146.00              | ø     | ۲    | ×  |  |  |
| iand splittings              | 3214204             | 1.               |                | 2           | 1.00                 | - 0                    | 32.00                 | 4.90         | 144.00              | ø     | 0    | ×  |  |  |
| interesting search           | 3216204             |                  |                | 2           | 1.05                 |                        | 32.20                 | 4.50         | 144.00              | 感     |      | ×  |  |  |

(3) กดปุ่ม OK เพื่อยืนยันการลบข้อมูล หรือ กดปุ่ม Cancel เพื่อยกเลิกการลบข้อมูล

4.5. การคัดลอกข้อมูล

การคัดลอกข้อมูลจะสามารถทำการคัดลอกข้อมูลได้ทุกข้อมูลไม่ว่าจะเป็นข้อมูลเก่า หรือ ข้อมูลที่ ถูกบันทึกเป็นภาระงานปีการศึกษา และ รอบปัจจุบัน มีขั้นตอนดังนี้

(1) คลิกปุ่ม 萨 หลังรายการข้อมูลที่ต้องการคัดลอก

| Display                                      | Display          |                |                             |              |            |                |              |         |        |      |   | Print / Expert + Add New + |  |  |  |
|----------------------------------------------|------------------|----------------|-----------------------------|--------------|------------|----------------|--------------|---------|--------|------|---|----------------------------|--|--|--|
| tan<br>esta<br>Barwest ten                   |                  | tan.           |                             | tu           |            |                | \$79.29      | ranadal |        | A116 |   |                            |  |  |  |
|                                              | stigger<br>store | darle<br>Anari | e 62a vices<br>did vicela v | 62a<br>Kanex | 410<br>(A) | unseri<br>Ifti | ens<br>(Axt) | <i></i> | uffe   | -    |   |                            |  |  |  |
| Aronfred tool these vis.<br>Aronf            | 3216254          | 1              |                             | -2           | 1.00       |                | 32.00        | 450     | 14430  | ø    | ۲ | ×                          |  |  |  |
| adata ang ang ang ang ang ang ang ang ang an | 3216204          | 1              |                             | 2            | 1.00       | 14             | 32.00        | 431     | 144.00 | 萨    | ۲ | ×                          |  |  |  |
| normal followers                             | 3216224          | 1              |                             | 2            | 1.00       | .1             | 32.00        | 431     | 144,00 | ø    | ۲ | ×                          |  |  |  |
| eder solvand                                 | 3216204          | 1              |                             | 2            | 1.00       | 14             | 32.00        | 4.50    | 14420  | 瘀    | 0 | ×                          |  |  |  |
| havy usplitted                               | 3216254          | 1.             |                             | 2            | 1.00       | 1              | 32.00        | 431     | 144,00 | ø    | ۲ | ×                          |  |  |  |
| had altrage                                  | 3216204          | ×.             |                             | 2            | 1.00       | (4             | 32.00        | 431     | 144.00 | 即    | ۲ | ×                          |  |  |  |
| hearstable search                            | 3219254          | 1              |                             | 2            | 1.00       |                | 32.00        | 451     | 144,00 | 10   | 0 | ×                          |  |  |  |

# (2) ระบบจะแสดงหน้าจอ ข้อมูลที่คัดลอก

# หลังหลัก > รามสะเสียงการกรรมรางาย(100) > 1, กระการสอบ > 1,2 กระสองผู้ผู้มีการ (สัญญาประกิต และประทั่งสีพลา)

| OLLY COL              |                                        |   |  |
|-----------------------|----------------------------------------|---|--|
| สารสวิชา / พลักสูงร * | การวิชาสารการแบลเสียง                  |   |  |
| Gaavered *            | gradied Set Hermani                    | 8 |  |
| * cubate              | 3214204 DENT ANAT LAB                  |   |  |
| สารราชนิสิตต์สาสุด    | 0                                      |   |  |
| สารประเทศรีสพัฒ (A)   | 32.00                                  |   |  |
| vises <sup>(0)</sup>  | 4.55                                   |   |  |
| Antonna (Anto)        | 144.00                                 |   |  |
| 10/10/10              |                                        |   |  |
|                       |                                        |   |  |
|                       | Statement of the local division of the |   |  |

- (3) แก้ไขข้อมูลตามต้องการ จากนั้นกดปุ่มปุ่ม Save เพื่อบันทึกข้อมูล
- (4) ระบบแสดงข้อมูลที่คัดลอก

| a Display                |                     |                        |                       |            |                |                      |                 |              |                       | Hirs / Eigh | 4- AM | Nine 🕈 |
|--------------------------|---------------------|------------------------|-----------------------|------------|----------------|----------------------|-----------------|--------------|-----------------------|-------------|-------|--------|
| farrent                  | fan<br>gela<br>Tard | toi<br>shqayi<br>darka | tu<br>sturke<br>druri | sia<br>dat | enos<br>vicada | trans<br>Ma<br>sanas | en<br>en<br>(A) | viewi<br>(B) | 2115<br>215<br>(Axii) | Reage       | wite  |        |
| profed belties is<br>ses | 3216254             | А.                     |                       | 2          | 1.00           | - 0                  | 32.00           | 430          | 144.00                | ø           | ۲     | ×      |
| perofisi fodHeara<br>ami | 3216204             | $\mathcal{X}$          |                       | 2          | 1.00           | - 0                  | 32.00           | 430          | 144.00                | ø           | ۲     | ×      |
| aderation is appen       | 3216204             | 1                      |                       | 2          | 1.00           |                      | 32.00           | 450          | 346.00                | ø           | ۲     | ×      |
| excelst februare         | 3216254             | 1                      |                       | 2          | 1.00           | .1                   | 35.00           | 435          | 144,00                | ø           | ۲     | ×      |
| min union                | 3216234             | 1                      |                       | 2          | 1.00           |                      | \$2.00          | 4.50         | 144.00                | ø           | ۲     | ×      |
| havy usplitud            | 3216234             | 10                     |                       | 2          | 1.00           |                      | 32.00           | 451          | 144,00                | ø           | ۲     | ×      |
| backpforep               | 3298294             | 1                      |                       | 2          | 3.00           |                      | 32.00           | 451          | 144.00                | 感           |       | ×      |
| hereiter man             | 3216254             | 1                      |                       | 2          | 1.00           | 1                    | \$2.00          | 435          | 144,00                | 100         |       | ×      |